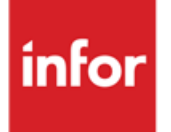

# Anael Finance iSeries Module de contrôle

Version V8R0

Documentation utilisateur

#### © Copyright 2021 Infor

Tous droits réservés. Les termes et marques de conception mentionnée ci-après sont des marques et/ou des marques déposées d'Infor et/ou de ses partenaires et filiales. Tous droits réservés. Toutes les autres marques répertoriées ci-après sont la propriété de leurs propriétaires respectifs.

#### **Avertissement important**

Les informations contenues dans cette publication (y compris toute information supplémentaire) sont confidentielles et sont la propriété d'Infor.

En accédant à ces informations, vous reconnaissez et acceptez que ce document (y compris toute modification, traduction ou adaptation de celui-ci) ainsi que les copyrights, les secrets commerciaux et tout autre droit, titre et intérêt afférent, sont la propriété exclusive d'Infor. Vous acceptez également de ne pas vous octroyer les droits, les titres et les intérêts de ce document (y compris toute modification, traduction ou adaptation de celui-ci) en vertu de la présente, autres que le droit non-exclusif d'utilisation de ce document uniquement en relation avec et au titre de votre licence et de l'utilisation du logiciel mis à la disposition de votre société par Infor conformément à un contrat indépendant (« Objectif »).

De plus, en accédant aux informations jointes, vous reconnaissez et acceptez que vous devez respecter le caractère confidentiel de ce document et que l'utilisation que vous en faites se limite aux Objectifs décrits ci-dessus.

Infor s'est assuré que les informations contenues dans cette publication sont exactes et complètes.

Toutefois, Infor ne garantit pas que les informations contenues dans cette publication ne comportent aucune erreur typographique ou toute autre erreur, ou satisfont à vos besoins spécifiques. En conséquence, Infor ne peut être tenu directement ou indirectement responsable des pertes ou dommages susceptibles de naître d'une erreur ou d'une omission dans cette publication (y compris toute information supplémentaire), que ces erreurs ou omissions résultent d'une négligence, d'un accident ou de toute autre cause.

#### **Reconnaissance des marques**

Tous les autres noms de société, produit, commerce ou service référencé peuvent être des marques déposées ou des marques de leurs propriétaires respectifs.

Informations de publication

Version : Anael Finance iSeries V8R0

Auteur : Catherine Quere

Date de publication : 18 novembre 2021

# Table des matières

| À propos de ce manuel                                                        | 5  |
|------------------------------------------------------------------------------|----|
| Public concerné                                                              | 5  |
| Prérequis                                                                    | 5  |
| Historique du document                                                       | 5  |
| Contacter Infor                                                              | 6  |
| Chapitre 1 Mise en œuvre des contrôles                                       | 7  |
| Fonctionnalité                                                               | 7  |
| Procédures                                                                   | 9  |
| Récapitulatif des procédures exploitables                                    | 9  |
| Contrôles d'intégrité de la base de données                                  | 11 |
| Fichier chronologue (PAN322)                                                 | 11 |
| Equilibre pièces internes (PAN536)                                           | 12 |
| Contrôle du lettrage en comptabilité générale (PAN532)                       | 13 |
| Contrôle du lettrage analytique (PCA620)                                     | 13 |
| Contrôles croisés de fichiers                                                | 14 |
| Comptabilité et fichiers TVA sur encaissement (PVA710)                       | 14 |
| Contrôle des soldes bancaires (PMI205)                                       | 15 |
| Contrôle des valeurs brutes des comptes d'immobilisation (PMI215)            | 15 |
| Comptes effets et Portefeuille magnétique (PMI210)                           | 16 |
| Contrôle des fichiers intermédiaires de comptabilisation                     | 16 |
| Batch (PMI225)                                                               | 16 |
| Règlements en attente (PMI230)                                               | 16 |
| Factures comptabilisées (PMI235)                                             | 17 |
| Contrôles des équilibres & égalités comptables                               | 18 |
| Equilibre balance générale (PMI240)                                          | 18 |
| Egalité soldes balance auxiliaire et balance générale (PMI245)               | 18 |
| Equilibre des journaux en capitaux (PMI250)                                  | 18 |
| Egalité entre l'historique comptable et les fichiers récapitulatifs (PMI255) | 20 |
| Egalité Centralisation Tiers et fichier récapitulatif (PMI265)               | 20 |

| Egalité entre l'historique analytique et les fichiers récapitulatifs (PMI270) | 20 |
|-------------------------------------------------------------------------------|----|
| Contrôle de solde entre la balance générale et la balance analytique (PMI275) | 21 |
| Contrôles d'exécution de traitements de fin de mois                           | 22 |
| Déclarations et éditions de TVA (PMI280 à PMI310)                             | 22 |
| Reclassement de soldes (PMI315)                                               | 22 |
| Comptabilisation des amortissements (PMI320)                                  | 23 |
| Comptabilisation des Provisions pour créances douteuses (PMI325)              | 23 |
| Contrôles de solde à zéro                                                     | 23 |
| Par compte (numéro d'ordre) (PMI330)                                          | 23 |
| Par classe de comptes (PMI335)                                                | 23 |
| Par centre à reventiler (PMI340)                                              | 24 |
| Automatisation des éditions dans les groupes de procédures                    | 24 |
| Paramétrage                                                                   | 25 |
| Groupe de procédures                                                          | 25 |
| Groupe (PMI010)                                                               | 25 |
| Procédures du groupe (PMI020)                                                 | 26 |
| Paramètres d'une procédure                                                    | 28 |
| Périmètre de contrôle                                                         | 28 |
| Création ou mise à jour du périmètre (PMI030)                                 | 28 |
| Sociétés/établissements du périmètre (PMI040)                                 | 29 |
| Groupe de procédures du périmètre (PMI032)                                    | 30 |
| Contrôle solde Comptabilité Générale/Comptabilité analytique (PMI050)         | 30 |
| Liste des références                                                          | 32 |
| Liste des groupes de procédures                                               | 32 |
| Liste des périmètres de contrôle                                              | 33 |
| Liste de paramétrage des Contrôles Solde CG/Analytique                        | 33 |
| Lancement des procédures de contrôle                                          | 34 |
| Consultation des contrôles                                                    | 35 |
| Epurations                                                                    | 37 |
| Editions annexes                                                              | 37 |
| Etat synthétique par société                                                  | 38 |
| Etat synthétique par groupe                                                   | 42 |

# À propos de ce manuel

Ce document décrit l'utilisation du module de contrôle dans Infor Anael Finance iSeries, c'est-à-dire les paramètres et les traitements.

# Public concerné

Clients utilisateurs d'Infor Anael Finance iSeries

# Prérequis

L'utilisation du module de contrôle nécessite la licence correspondante (module 41).

# Historique du document

| Version | Date          | Auteur              | Contenu                    |
|---------|---------------|---------------------|----------------------------|
| 1       | Novembre 2016 | Catherine Quéré     | Création du document       |
|         |               | B. Quevedo, I. Mary | Relecture                  |
| 1.1     | Juin 2020     | T. Haus             | Application du modèle Word |

# **Contacter Infor**

Pour toute question sur les produits Infor, rendez-vous sur <u>https://concierge.infor.com</u> et créez un cas.

Si nous modifions ce document après la sortie du produit, nous en publierons une nouvelle version sur le portail Infor Support Portal. Pour accéder à la documentation, sélectionnez **Rechercher** > **Parcourir la documentation**. Nous vous conseillons de consulter régulièrement ce portail afin de prendre connaissance des mises à jour de la documentation.

Pour tout commentaire sur la documentation Infor, vous pouvez envoyer un courrier à l'adresse <u>documentation@infor.com</u>.

# Chapitre 1 Mise en œuvre des contrôles

# Fonctionnalité

Le module de contrôle permet de coordonner le lancement automatique de contrôles et d'éditions dans Infor Anael Finance iSeries.

Les programmes de contrôle et les programmes d'édition sont définis comme des **procédures** nécessitant ou non des paramètres de lancement.

Les procédures sont regroupées dans des **groupes de procédures**. Les groupes de procédures permettent d'effectuer ces opérations :

- Stockage des paramètres de lancement, à l'exception de la date ou de la période d'arrêté, qui est une variable, et du couple société-établissement, qui est déterminé dans le périmètre
- Organisation des contrôles et des éditions en différentes phases cohérentes

Certaines opérations peuvent être dépendantes les unes des autres, c'est à dire s'enchaîner uniquement si aucune anomalie n'a été détectée durant l'opération précédente.

Par exemple, ces groupes de procédures peuvent être définis :

- Phase de contrôle base de données en comptabilité générale (CG)
- Phase de contrôle base de données analytique
- Phase d'éditions en comptabilité générale
- Phase d'éditions analytiques

Les contrôles sont lancés **par périmètre de contrôle**. Les périmètres de contrôle facilitent le séquencement des contrôles pour un ensemble de couples sociétés-établissements. En effet, une liste de groupes de procédures, leur ordre de passage et une liste de sociétés sont associés à un périmètre de contrôle.

#### Exemple :

Le périmètre A est défini pour les sociétés XXX1 et XXX2.

Ces groupes de procédures seront traités :

- 1 Contrôle base de données CG
- 2 Editions CG, si les contrôles sont corrects
- 3 Contrôle base de données analytiques
- 4 Editions analytiques

Le périmètre B est défini avec les sociétés XXX3 et XXX4 sans suivi analytique. Ces groupes de procédures seront traités :

- 1 Contrôle base de données CG
- 2 Editions CG (si les contrôles sont corrects)

Le suivi des traitements avec traçage de l'exécution des programmes ainsi que le résultat des contrôles peut être affiché à tout moment, par programme ou par société. Le traçage inclut ces tops :

- Non lancé
- En cours d'exécution
- Terminé sans anomalie
- Terminé avec anomalies

Vous pouvez également consulter les anomalies détectées par chaque procédure de contrôle qui font l'objet d'une édition. Vous pouvez développer l'affichage jusqu'au niveau d'erreur le plus fin.

Des transactions de correction peuvent éventuellement être proposées à partir de la page de contrôle, par exemple pour le délettrage. Ces transactions sont paramétrables dans le module.

A l'issue de l'exécution de l'ensemble des traitements demandés pour une période ou un exercice, une liste récapitulative par société des traitements effectués est produite afin d'être jointe aux éditions de clôture mensuelle ou annuelle.

# Procédures

# Récapitulatif des procédures exploitables

Ce tableau présente les procédures pouvant être utilisées avec la possibilité de traitement par société ou par établissement et la périodicité :

| Procédure  | Libellé                          | Traitement par<br>établissement | Pério<br>dicité |
|------------|----------------------------------|---------------------------------|-----------------|
| > C PAN322 | Contrôle du chronologue          | Ν                               | Н               |
| > C PAN525 | Lettrage automatique             | 0                               | М               |
| > C PAN532 | Contrôle du lettrage             | Ν                               | М               |
| > C PAN536 | Contrôle pièces internes         | Ν                               | М               |
| > C PAN650 | Edition des comptes              | 0                               | М               |
| > C PAN660 | Edition des balances             | 0                               | М               |
| > C PAN670 | Edition des journaux             | 0                               | М               |
| > C PCA240 | Edition journaux analytiques     | 0                               | М               |
| > C PCA400 | Edition grand livre analytique   | 0                               | М               |
| > C PCA470 | Edition balance analytique       | 0                               | М               |
| > C PCA470 | Edition balance analytique       | 0                               | М               |
| > C PCA620 | Contrôle lettrage analytique     | Ν                               | М               |
| > C PGP200 | Effets en circulation            | 0                               | М               |
| > C PIM180 | Edition des états fiscaux        | 0                               | М               |
| C PMI205   | Contrôle des soldes bancaires    | Ν                               | М               |
| C PMI210   | Contrôle portefeuille magnétique | Ν                               | М               |
| C PMI215   | Ctrl valeurs brutes cptes immo.  | 0                               | М               |
| C PMI225   | Contrôle fichier batch vide      | Ν                               | М               |
| C PMI230   | Contrôle Règlts à comptab. vide  | 0                               | М               |
| C PMI235   | Ctrl factures à comptabiliser    | 0                               | М               |
| C PMI240   | Contrôle Balance générale        | 0                               | М               |
| C PMI245   | Cohérence balance générale/Aux.  | 0                               | М               |
| C PMI250   | Contrôle équilibre journaux      | 0                               | М               |

#### Mise en œuvre des contrôles

| Procédure  | Libellé                          | Traitement par<br>établissement | Pério<br>dicité |
|------------|----------------------------------|---------------------------------|-----------------|
| C PMI255   | Historique cumuls détail/récap   | 0                               | М               |
| C PMI265   | Contrôle centralisations/récaps  | 0                               | М               |
| C PMI270   | Contrôle concordance analytique  | 0                               | М               |
| C PMI275   | Soldes CG/Analytique             | 0                               | М               |
| C PMI280   | TVA à déclarer/encaisst. PVA100  | Ν                               | М               |
| C PMI285   | Déclarat. TVA récupérable PVA200 | 0                               | М               |
| C PMI290   | TVA à déclarer sur débits PVA300 | 0                               | М               |
| C PMI295   | Etat déclaration exonérés PVA400 | 0                               | М               |
| C PMI300   | Etat justif.TVA collectée PVA500 | 0                               | М               |
| C PMI305   | Calcul TVA/Acquisition CE_PVA600 | 0                               | М               |
| C PMI310   | Déclar. TVA/enc. étendue PVA7*   | 0                               | М               |
| C PMI315   | Reclassement soldes tiers PAN740 | 0                               | М               |
| C PMI320   | Comptab. amortissements PIM160   | 0                               | М               |
| C PMI325   | Provisions créances Doutx PDC100 | 0                               | М               |
| C PMI330   | Contrôle comptes soldés          | 0                               | М               |
| C PMI335   | Contrôle classes soldées         | 0                               | М               |
| C PMI340   | Ctrl centres à reventiler soldés | 0                               | М               |
| C PRB070   | Contrôle rapprochement bancaire  | Ν                               | М               |
| > C PRB200 | Situation rapprochements         | Ν                               | М               |
| > C PVA710 | Contrôle TVA/encaissement        | S                               | М               |

Les procédures précédées du signe « > » nécessitent des paramètres de lancement. Ces paramètres sont accessibles via la mise à jour des groupes.

Les deux dernières colonnes du tableau ci-dessus comportent ces informations :

- Traitement par établissement :
  - « Non » : traitement possible par société seulement
  - « Oui » : traitement possible par établissement ou par société
- Périodicité :
  - Quotidienne
  - Hebdomadaire
  - Mensuelle

#### Annuelle

Chaque fois que le traitement s'effectue à partir d'un fichier récapitulatif, celui-ci ne contenant qu'une période et pas de date, la périodicité ne pourra être que mensuelle ou annuelle.

Les contrôles peuvent être classés en différentes catégories :

- Contrôles d'intégrité de la base de données
- Contrôles croisés de fichiers pour en vérifier la cohérence
- Contrôle des fichiers intermédiaires de comptabilisation
- Contrôles des équilibres et des égalités comptables
- Contrôles de la bonne exécution de certains traitements de fin de mois
- Contrôles de solde à 0 en fin de période, par société ou par établissement

### Contrôles d'intégrité de la base de données

### Fichier chronologue (PAN322)

La procédure standard de contrôle du fichier chronologue peut être appelée dans un groupe de procédures. L'utilisateur doit alors spécifier les paramètres d'exécution de cette procédure.

Ces critères de sélection doivent être spécifiés :

• Pour les pièces internes sans anomalie :

Pour la suppression des pièces, ces valeurs sont autorisées :

- « Oui » : suppression des pièces internes sans anomalie
- « Non » : pas de suppression des pièces internes sans anomalie
- Pour les pièces internes en anomalie :
  - Ordre de tri de l'état récapitulatif
    - Société et type anomalie
    - Type anomalie et société
  - Etat détaillé

Les valeurs « Oui » et « Non » sont autorisées.

Exemple d'affichage du détail d'une anomalie

| PMI350<br>Sociét<br>Procéc | PMI350 - Anomalie du contrôle de chronologue - Heure et date<br>Société - Date d'arrêté - Périmètre - Groupe<br>Procédure PAN322 - Contrôle du chronologue - N° ordre 1 |                   |                |     |                    |  |  |
|----------------------------|----------------------------------------------------------------------------------------------------|-------------------|----------------|-----|--------------------|--|--|
| Codes                      | Actions : Info. Compl                                                                                                    | émentaires & Cons | ultation pièce |     |                    |  |  |
| Ac                         | N° Pièce interne                                                                                                    | Exce. Dt cpta     | Dt origine     | Jal | Chrono/Pièce/Bord. |  |  |
| IC                         | A01 20508116394700                                                                                                    | 20150 10/10/2016  | 10/10/2016     | ACM | TESTESC            |  |  |
|                            | BAT 20429514060700                                                                                                    | 20150 10/10/2016  | 10/10/2016     | CLF | FDM1010F1          |  |  |
|                            | B50 20415316230700                                                                                                    | 20150 31/05/2016  | 31/05/2016     | ACF | AC050001           |  |  |
|                            | B50 20532211071000                                                                                                    | 20150 10/10/2015  | 10/10/2015     | ACF | TEST               |  |  |
|                            | B50 20532211073200                                                                                                    | 20150 10/10/2015  | 10/10/2015     | ACF | TEST2              |  |  |
|                            | B50 20532212044000                                                                                                    | 20150 10/10/2015  | 10/10/2015     | ACF | TEST3              |  |  |

Le code action « IC » est possible uniquement sur certaines lignes et fournit le type d'anomalie.

Dans cet exemple, le code action « IC » sur la première ligne fournit cette information : « Pièce déséquilibrée par établissement, écriture sans établissement ».

### Equilibre pièces internes (PAN536)

La procédure standard de contrôle d'équilibre de pièce interne peut être également appelée dans un groupe de procédures.

Les paramètres d'exécution de cette procédure doivent être renseignés.

Vous devez spécifiez le critère Contrôle des pièces avec écritures d'A nouveaux.

Ces valeurs sont autorisées :

- « Oui » : avec écritures d'A nouveaux
- « Non » : sans les écritures d'A nouveau

Exemple d'affichage du détail d'une anomalie

```
PMI355 - Anomalie contrôle Pièce interne - Heure et date
Société - Date d'arrêté - Périmètre - Nombre d'erreurs - Groupe
Procédure PAN356 - contrôle Pièce interne - N° ordre 2
Codes Actions : Info. Complémentaires & Affichage pièce
Ac N° Pièce interne Exce. Etab Solde société
IC A01 20508116394700 20150
A48 20617718010000 20150 01 6364,00-
A50 20606214260000 20150 TG 2545,00
A68 20534017382000 20160 01 1078,00
......
```

Le code action « **IC** » est possible uniquement sur certaines lignes et fournit le type d'anomalie : pièce déséquilibrée ou sans établissement.

### Contrôle du lettrage en comptabilité générale (PAN532)

La procédure standard de contrôle du lettrage peut être également appelée dans un groupe de procédures.

Les paramètres d'exécution de cette procédure doivent être renseignés.

Ces critères de sélection doivent être spécifiés :

- Compte général et auxiliaire (plage de numéros)
- Code lettrage (plage de codes)
- Date de lettrage (plage de dates)
- Mise à jour des dates de plus haut lettrage en anomalies

Ces valeurs sont autorisées :

- « Oui » : en cas d'anomalie, la date de plus haut lettrage est mise à jour.
- « Non » : la date de plus haut lettrage n'est pas mise à jour.
- Délettrage automatique des comptes en anomalie

Ces valeurs sont autorisées :

- « Oui » : les comptes en anomalie sont de lettrés.
- « Non » : les comptes en anomalie ne sont pas de lettrés.
- Edition des messages d'alerte

Ces valeurs sont autorisées :

- « Oui » : les messages d'alerte sont édités.
- « Non » : les messages d'alerte ne sont pas édités.
- Contrôle par établissement

Ces valeurs sont autorisées :

- « Oui » : le contrôle du lettrage est effectué par établissement et par société.
- « Non » : le contrôle du lettrage est effectué par société uniquement.

Exemple d'affichage des anomalies de lettrage

```
PMI360 - Anomalie contrôle du lettrage - Heure et date
Société - Date d'arrêté - Périmètre - Nombre d'erreurs - Groupe
Procédure PAN532 - contrôle du lettrage - N° ordre 3
Codes Actions : Info. Complémentaires
Ac N° compte Lettr. Date let Date +haut let montant débit montant crédit
IC 411000 2001 144 12122015 10122015 2545,00 2545,00
Lettrage déséquilibré en devise
```

### Contrôle du lettrage analytique (PCA620)

La procédure standard de contrôle du lettrage analytique peut être également appelée dans un groupe de procédures.

Les paramètres d'exécution de cette procédure doivent être renseignés.

Le code société est automatiquement renseigné.

Ces critères de sélection doivent être spécifiés :

Axe analytique

Cette information doit exister dans le fichier des axes analytiques FCA005P1.

• Centres analytiques (plage de codes)

## Contrôles croisés de fichiers

### Comptabilité et fichiers TVA sur encaissement (PVA710)

Lorsque cette procédure standard d'Anael est appelée dans un groupe de procédures, des paramètres doivent être spécifiés.

Ces critères de sélection sont automatiquement alimentés :

- Code société
- Code établissement
- Date d'arrêté : date d'arrêté des contrôles
- Date et heure limite de saisie : date et heure limite d'envoi des contrôles

Ces critères de sélection doivent être spécifiés :

- Date d'arrêté : ne spécifiez pas cette date qui est alimentée avec la date d'arrêté des contrôles.
- Date et heure limite de saisie : ce champ est alimenté avec la date et l'heure limites d'envoi des contrôles.
- Contrôle Solde ou Pièce

Ces valeurs sont autorisées :

- Solde : contrôle de solde par compte
- Pièce : contrôle de solde par pièce

Les anomalies résultant de ce traitement sont affichées :

| PMI200 - A  | nomalie TVA sur e | encaissement - Heure e  | et date               |         |  |
|-------------|-------------------|-------------------------|-----------------------|---------|--|
| Société - E | tab - Date d'arré | èté - Périmètre - Nombr | re d'erreurs - Groupe |         |  |
| Procédure P | VA710 - contrôle  | TVA/encaissement - N°   | °ordre 2              |         |  |
| N° compte   | Ss Cpte           | Solde comptable         | Solde mouvements      | Ecart   |  |
| 411000      | 2001              | 6270,00-                | 0,00                  | 6270,00 |  |
|             |                   |                         |                       |         |  |

### Contrôle des soldes bancaires (PMI205)

Cette procédure permet de vérifier la concordance des soldes bancaires par banque, dont le type de rapprochement est différent de « Non », en comptabilité et dans le fichier des rapprochements bancaires.

Selon le paramétrage des banques, le solde est analysé en monnaie société ou en devise de transaction.

Aucun paramètre n'est requis en entrée. Le cas échéant, les anomalies résultant de la procédure sont affichées :

```
      PMI205 - Anomalie des soldes bancaires - Heure et date

      Périmètre - Nombre d'erreurs - Groupe

      Procédure PMI205 - contrôle des soldes bancaires - N° ordre 1

      N° banque/Intitulé
      Solde comptable

      Solde rappro banque
      Ecart

      01 BQUE CA
      -
      47678,280-

      N° compte banque 04039463000
      Compte comptable 512112 01
```

# Contrôle des valeurs brutes des comptes d'immobilisation (PMI215)

Si les immobilisations sont gérées par la société, cette procédure permet de contrôler la cohérence des soldes, par compte et sous-compte d'immobilisation, entre le fichier des immobilisations (immobilisations et factures) et le fichier comptable.

Cette procédure permet de traiter les immobilisations normales actives à la date du contrôle. Aucun paramètre n'est requis en entrée. Le cas échéant, les anomalies résultant de la procédure sont affichées :

```
PMI215 - Anomalie des valeurs brutes cptes d'immo. - Heure et date
Société - Etab - Date d'arrêté - Périmètre - Nombre d'erreurs - Groupe
Procédure PMI215 - contrôle valeurs brutes cptes d'immo - N° ordre 1
Compte d'immo
                  Solde comptable
                                              Solde immo
                                                                      Ecart
      215000
                          4550,00
                                               116825,12
                                                                 112275,12-
      215300
                           450,00
                                                 0,00
                                                                     450,00
                                 .....
                                                     .....
         ...
                                                                          .....
```

### Comptes effets et Portefeuille magnétique (PMI210)

Cette procédure permet de vérifier la concordance du solde global des comptes d'effets magnétiques et du cumul des effets non remis à partir des fichiers comptables et du portefeuille magnétique.

Cette procédure permet de contrôler les comptes généraux de catégorie EM et les effets magnétiques acceptés non remis du portefeuille. Aucun paramètre n'est requis en entrée.

## Contrôle des fichiers intermédiaires de comptabilisation

### Batch (PMI225)

Cette procédure permet de vérifier qu'il n'existe aucun enregistrement en attente pour la société et la période concernées dans le fichier batch.

Aucun paramètre n'est requis en entrée.

Le cas échéant, les anomalies résultant de la procédure sont affichées :

| PMI225 - Ecritures présentes dans le batch - Heure et date<br>Société - Date d'arrêté - Périmètre - Nombre d'erreurs - Groupe |               |                |      |       |         |          |       |
|----------------------------------------------------------------------------------------------------|---------------|----------------|------|-------|---------|----------|-------|
| Procédure PMI225 -                                                                                                    | contrôle fich | ier batch vide | – N° | ordre | 5       |          |       |
| N° Pièce interne                                                                                                    | Exercice.     | Dt cpta        | Jal  | Folio | Chrono  | Pièce    | Туре. |
| B86 20535416005300                                                                                                    | 20150         | 20/12/2015     | AAB  | PRE   | 0000000 | NDE15    | D     |
| ERA 20600910211800                                                                                                    | 20150         | 31/12/2015     | AAB  | CTR   | 0000000 | GEOD0901 | D     |
| A50 20606216275800                                                                                                    | 20150         | 15/10/2015     | ACB  | BQU   | 0000000 | AUTR     | D     |
| ·····•• ···                                                                                                    |               |                |      |       | •       |          |       |

### Règlements en attente (PMI230)

Cette procédure permet de vérifier qu'il n'existe aucun règlement en attente de comptabilisation pour la société et la période concernées dans le fichier des règlements en attente.

Aucun paramètre n'est requis en entrée. Le cas échéant, les anomalies résultant de la procédure sont affichées :

```
      PMI230 - Règlements restant à comptabiliser - Heure et date

      Société - Date d'arrêté - Périmètre - Nombre d'erreurs - Groupe

      Procédure PMI230 - contrôle Règlts restant à comptabiliser - N° ordre 6

      Bque Type Règlements Folio Emission Tiers Nom.

      01 C
      BQU 31/12/2015 401000 S1

      01 M
      VCM 31/12/2015 401000 IBM FRANCE =======

      01 M
      VCO 31/12/2015 401000 BLUE NOTE COMPAGN
```

### Factures comptabilisées (PMI235)

Cette procédure permet de vérifier qu'il n'existe aucune facture en attente de comptabilisation pour la société et la période concernées dans les fichiers de facturation.

Aucun paramètre n'est requis en entrée. Le cas échéant, les anomalies résultant de la procédure sont affichées :

```
PMI235 - Factures restant à comptabiliser - Heure et date
Société - Date d'arrêté - Périmètre - Nombre d'erreurs - Groupe
Procédure PMI235 - contrôle factures à comptabiliser - N° ordre
                                                  8
N° de facture Date facture
                             Tiers
                                                 Nom.
                             411000 2001 TUTTI QUANTI-----X
  2010001
             18/01/2015
           13/06/2015
                       3060001
        13/06/2015
13/06/2015
10/07/2015
  3060002
  3060003
                             411000 2001 TUTTI QUANTI-----X
  3070002
```

# Contrôles des équilibres & égalités comptables

### Equilibre balance générale (PMI240)

Cette procédure permet de vérifier l'équilibre global entre débit et crédit de la balance générale. Le contrôle s'effectue à partir du fichier récapitulatif **CG FAN210P1**, la périodicité peut donc être mensuelle ou annuelle.

Aucun paramètre n'est requis en entrée. Le cas échéant, les anomalies résultant de la procédure sont affichées :

| PMI240 - Anomalie de la balance g | énérale – Heure et date              |
|-----------------------------------|--------------------------------------|
| Société -Etab - Date d'arrêté - P | érimètre - Nombre d'erreurs - Groupe |
| Procédure PMI240 - contrôle balan | ce générale – N° ordre 6             |
| Cumul des débits                  | 834.185,36                           |
| Cumul des crédits                 | 840.549,36                           |
| Solde                             | 6.364,00-                            |

### Egalité soldes balance auxiliaire et balance générale (PMI245)

Cette procédure permet de vérifier la cohérence entre les comptes de centralisation et le cumul des auxiliaires correspondants. Le contrôle s'effectue à partir du fichier récapitulatif **CG FAN210P1**, la périodicité peut donc être mensuelle ou annuelle.

Aucun paramètre n'est requis en entrée. Le cas échéant, les anomalies résultant de la procédure sont affichées :

| PMI245 - A | nomalie balance généra | le/auxiliaire - Heu | re et date         |               |  |
|------------|------------------------|---------------------|--------------------|---------------|--|
| Société -  | Etab - Date d'arrêté - | Périmètre - Nombre  | d'erreurs - Groupe |               |  |
| Procédure  | PMI245 - contrôle bala | nce générale/aux    | N° ordre 7         |               |  |
| Compte     | Libellé / Ecart        | Débit gén/aux       | . Crédit gén/aux   | Solde gén/aux |  |
| 411000     | CLIENT 411000          | 0,00                | 0,00               | 0,00          |  |
|            | 100,00                 | 0,00                | 100,00             | 100,00-       |  |

### Equilibre des journaux en capitaux (PMI250)

Cette procédure permet de vérifier l'équilibre, par période, entre débit et crédit des journaux. La vérification s'effectue à partir du fichier historique comptable FAN200P1.

Aucun paramètre n'est requis en entrée. Le cas échéant, les anomalies résultant de la procédure sont affichées :

| PMI250 - Anomalie équ | ilibre des journau | x - Heure et da  | te              |          |
|-----------------------|--------------------|------------------|-----------------|----------|
| Société – Etab – Date | d'arrêté - Périmè  | tre - Nombre d'e | rreurs - Groupe |          |
| Procédure PMI245 - co | ntrôle équilibre j | ournaux N° o     | ordre 8         |          |
| Journal P             | ériode C           | umul débit       | Cumul crédit    | Solde    |
| BNP BANQUE "C" DVS    | 12                 | 0,00             | 6364,00         | 6364,00- |

# Egalité entre l'historique comptable et les fichiers récapitulatifs (PMI255)

Cette procédure permet de vérifier l'égalité de débit et de crédit entre le détail des écritures et les récapitulatifs. Ce contrôle s'effectue sur tous les comptes généraux, avec des sous-comptes ou non, à partir de ces fichiers comptables :

- Historique (fichier FAN200P1)
- Récapitulatif (fichier FAN210P1)

La périodicité peut donc être mensuelle ou annuelle.

Aucun paramètre n'est requis en entrée. Le cas échéant, les anomalies résultant de la procédure sont affichées :

| PMI255 - Anomalie cumul Dét<br>Société - Etab - Date d'arro | ail/Récap - Heu<br>êté - Périmètre | re et date<br>- Nombre d'erreurs - | Groupe      |          |  |
|-------------------------------------------------------------|------------------------------------|------------------------------------|-------------|----------|--|
| Procédure PMI255 - contrôle                                 | cumul Détail/Ré                    | cap. – N° ordre 9                  |             |          |  |
| Compte Aux                                                  | Pér                                | Cumul détail                       | Cumul récap | Ecart    |  |
| 411000                                                      | 12 D                               | 1196,00                            | 4811,00     | 3615,00- |  |
| CLIENT 411000                                               | с                                  | 0,00                               | 0,00        | 0,00     |  |
| 411000 TVE                                                  | 12 D                               | 1196,00                            | 4811,00     | 3615,00- |  |
| CLIENT 411000                                               | с                                  | 0,00                               | 0,00        | 0,00     |  |
| 512112                                                      | 12 D                               | 0,00                               | 0,00        | 0,00     |  |
| BANCO DE SANTANDE                                           | с                                  | 1828,21                            | 5443,21     | 3615,00- |  |
| 512112 01                                                   | 12 D                               | 0,00                               | 0,00        | 0,00     |  |
| BANCO DE SANTANDE                                           | с                                  | 1828,21                            | 5443,21     | 3615,00- |  |

### Egalité Centralisation Tiers et fichier récapitulatif (PMI265)

Cette procédure permet de vérifier l'égalité de débit et le crédit entre les centralisations tiers FAN205P1 et les récapitulatifs CG FAN210P1. La périodicité peut donc être mensuelle ou annuelle.

Aucun paramètre n'est requis en entrée. Le cas échéant, les anomalies résultant de la procédure sont affichées :

| PMI265 - Anomalie cumul Centralisation/Récap - Heure et date<br>Société - Date d'arrêté - Périmètre - Nombre d'erreurs - Groupe |                   |                  |             |       |  |
|----------------------------------------------------------------------------------------------------|-------------------|------------------|-------------|-------|--|
| Procédure PMI265 - contrô                                                                                                    | le cumul Centrali | .sation/Récap N° | ordre 9     |       |  |
| Compte                                                                                                    | Pér               | Cumul central    | Cumul récap | Ecart |  |
| 512112                                                                                                    | 04 D              | 1050,00          | 1055,00     | 5,00- |  |
| BANCO DE SANTANDE                                                                                                    | с                 | 2724,55          | 2724,55     | 0,00  |  |

# Egalité entre l'historique analytique et les fichiers récapitulatifs (PMI270)

Cette procédure permet de vérifier la concordance des cumuls de débit et de crédit par axe ou vue entre ces fichiers :

• Détail analytique (fichiers FCA200P1 et FCA201P)

• Récapitulatif analytique (fichier FCA210P1)

La périodicité peut donc être mensuelle ou annuelle.

Aucun paramètre n'est requis en entrée.

Les contrôles sont effectués sur les axes et les croisements qui existent dans l'exercice. Le cas échéant, les anomalies résultant de la procédure sont affichées :

| PMI270- Anomalie Détail/Récap An<br>Société - Date d'arrêté - Périmè<br>Procédure PMI270 - contrôle conc | alytique – Heure e<br>tre – Nombre d'erre<br>ordance Analytique | et date<br>eurs - Groupe<br>N° ordre 11 |          |  |
|----------------------------------------------------------------------------------------------------|-----------------------------------------------------------------|-----------------------------------------|----------|--|
| Axe/Crois. Intitulé                                                                                      | Cumuls Détail                                                   | Cumuls Récaps                           | Ecarts   |  |
| 1 REGIONS D                                                                                              | 52461,21                                                        | 56076,21                                | 3615,00- |  |
| с                                                                                                    | 81519,28                                                        | 81519,28                                | 0,00     |  |
| 2 SERVICES D                                                                                             | 52461,21                                                        | 56076,21                                | 3615,00- |  |
| с                                                                                                    | 81519,28                                                        | 81519,28                                | 0,00     |  |
| 12 CROIS. 1 2 D                                                                                          | 52461,21                                                        | 56076,21                                | 3615,00- |  |
| С                                                                                                    | 81519,28                                                        | 81519,28                                | 0,00     |  |
| 21 CROIS. 2 1 D                                                                                          | 52461,21                                                        | 56076,21                                | 3615,00- |  |
| с                                                                                                    | 81519,28                                                        | 81519,28                                | 0,00     |  |

# Contrôle de solde entre la balance générale et la balance analytique (PMI275)

Cette procédure permet de vérifier l'égalité des soldes entre une liste de comptes généraux (numéro d'ordre) et un ou plusieurs axes.

Par exemple, ces vérifications peuvent être effectuées :

- Tous les comptes généraux CG 6\*\*\*\*\*, 7\*\*\*\*\* et 80\*\*\*\* avec les axes 1 et 2
- Tous les comptes 6\*\*\*\*\* avec l'axe 3

Cette solution permet de choisir ces éléments :

• Comptes généraux à contrôler

En effet, tous les comptes ne gèrent pas l'analytique.

• Axes à contrôler en fonction des comptes

Cette solution peut mettre en évidence des erreurs de paramétrage, par exemple, le compte général théoriquement suivi en analytique et non paramétré ainsi dans le plan comptable.

La comparaison est effectuée en masse, à partir de ces fichiers :

- Récapitulatif CG FAN210P1
- Récapitulatif analytique FCA210P1

La périodicité peut donc être mensuelle ou annuelle.

Cette procédure nécessite des paramètres qui, contrairement aux autres procédures, ne sont pas définis dans le groupe de procédures mais via une option de menu. Ces paramètres peuvent être communs à plusieurs périmètres et groupes. Consultez la section « Contrôle solde Comptabilité Générale/Comptabilité analytique (PMI050) », page 30.

Pour cette procédure, le détail des anomalies peut être consulté et édité :

## Contrôles d'exécution de traitements de fin de mois

Ces procédures permettent de vérifier que certains traitements de fin de mois ont bien été exécutés, sans contrôler le résultat de ces traitements. Quand les traitements définitifs ont été effectués, le top « Traité » et la période correspondante sont stockés dans un fichier mouchard à l'exception de la provision pour créances douteuses car le top « Comptabilisation » pour la période concernée existe déjà dans le fichier FDC100P1.

### Déclarations et éditions de TVA (PMI280 à PMI310)

#### **Consultation des anomalies**

```
PMI280- Anomalie des traitements non exécutés - Heure et date
Société - Date d'arrêté - Périmètre - Nombre d'erreurs - Groupe
Procédure PMI280 - TVA à déclarer/encaisst. PVA100 - N° ordre 2
TVA A DECLARER SUR LES ENCAISSEMENTS NON EXECUTE (PVA100)
```

L'opération est identique pour ces déclarations et ces éditions :

- PMI285 : déclaration de la TVA récupérable PVA200
- PMI290 : TVA à déclarer sur débits PVA300
- PMI295 : état pour la déclaration des exonérés PVA400
- PMI300 : état justificatif de la TVA collectée PVA500
- PMI305 : calcul TVA et acquisition CE\_PVA600
- PMI310 : déclaration TVA et encaissements étendue PVA7\*

### Reclassement de soldes (PMI315)

#### Exemple d'affichage d'une anomalie

```
PMI280- Anomalie des traitements non exécutés - Heure et date
Société - Etab - Date d'arrêté - Périmètre - Nombre d'erreurs - Groupe
Procédure PMI315- Reclassement des soldes tiers PAN740 - N° ordre 8
RECLASSEMENT DES SOLDES TIERS NON EXECUTE (PAN740)
```

### Comptabilisation des amortissements (PMI320)

#### Exemple d'affichage d'une anomalie

```
PMI280- Anomalie des traitements non exécutés - Heure et date
Société - Etab - Date d'arrêté - Périmètre - Nombre d'erreurs - Groupe
Procédure PMI315- Comptabilisation des amortissements PIM160 - N° ordre 1
COMPTABILISATION DES AMORTISSEMENTS NON EXECUTE (PIM160)
```

# Comptabilisation des Provisions pour créances douteuses (PMI325)

#### Exemple d'affichage d'une anomalie

```
PMI280- Anomalie des traitements non exécutés - Heure et date
Société - Etab - Date d'arrêté - Périmètre - Nombre d'erreurs - Groupe
Procédure PMI325- Provisions créances douteuses PDC100 - N° ordre 11
COMPTA PROVISIONS POUR CREANCES DOUTEUSES NON EXECUTE-PDC100
```

### Contrôles de solde à zéro

### Par compte (numéro d'ordre) (PMI330)

Cette procédure permet de contrôler que, pour chaque compte d'un numéro d'ordre, le solde à fin de période est égal à zéro. Ce contrôle est effectué à partir du fichier des récapitulatifs CG FAN210P1.

Le numéro d'ordre est requis en tant que paramètre en entrée.

#### Exemple de consultation d'anomalie

| PMI330- Anomalie Comptes non soldés - Heure et date                    |                             |        |
|------------------------------------------------------------------------|-----------------------------|--------|
| Société – Etab – Date d'arrêté – Périmètre – Nombre d'erreurs – Groupe |                             |        |
| Procédure PMI330- Contrôle                                             | comptes soldés - N° ordre 1 |        |
| Compte                                                                 | Libellé                     | Solde  |
| 413001                                                                 | EAR REPRISE -NON MAGNET     | 750,00 |

### Par classe de comptes (PMI335)

Cette procédure permet de vérifier que le solde global de chaque classe paramétrée est égal à zéro en fin de période. Le contrôle est effectué à partir du fichier des récapitulatifs analytiques FCA210P1.

Les classes, trois au maximum, sont fournies en tant que paramètres.

#### Exemple de consultation d'anomalie

```
      PMI335- Anomalie classes non soldées - Heure et date

      Société - Etab - Date d'arrêté - Périmètre - Nombre d'erreurs - Groupe

      Procédure PMI335 - Contrôle classes soldées - N° ordre 2

      Classe
      Libellé
      Solde

      8
      COMPTES DE TESTS ET D'EN
      12.000,00
```

Par centre à reventiler (PMI340)

Cette procédure permet de vérifier que chaque CI à reventiler présente bien un solde égal à zéro à fin de période. Les CI à reventiler sont ceux pour lesquels le champ **Mode C.I.** est défini sur « R ». Le contrôle porte sur tous les axes et éventuellement sur les croisements selon les paramètres. Cette vérification est effectuée à partir du fichier des récapitulatifs analytiques FCA210P1.

En paramètre en entrée, le champ Contrôle croisements doit être défini sur « Oui » ou « Non ».

#### Exemple de consultation d'anomalie

```
      PMI340 - Centres à reventiler non soldés - Heure et date

      Société - Etab - Date d'arrêté - Périmètre - Nombre d'erreurs - Groupe

      Procédure PMI340 - Ctrl Centres à reventiler soldés - N° ordre 3

      Centre
      Axe/Croisement

      ADMINI ADMINISTRATION
      1 REGIONS------

      15,00
```

# Automatisation des éditions dans les groupes de procédures

Ces traitements peuvent être appelés dans les procédures :

- Edition des comptes PAN650
- Edition des balances PAN660
- Edition des journaux PAN670
- Edition des journaux analytiques PCA240
- Edition du grand-livre analytique PCA400
- Edition de la balance analytique PCA470
- Effets en circulation PGP200
- Edition des états fiscaux PIM180
- Contrôle des rapprochements bancaires PRB070
- Situation de rapprochements PRB200

Les paramètres à renseigner sont ceux qui correspondent à chaque édition manuelle, à l'exception de la période et des sociétés et établissements qui sont définis dans les groupes de procédures et dans les périmètres.

# Paramétrage

# Groupe de procédures

### Groupe (PMI010)

Pour accéder à cette option, sélectionnez Résultats > Contrôle des données > Paramétrage > Mise à jour > Groupe de procédures.

Cette option permet de définir les groupes de procédures de contrôle.

L'enchaînement des pages en mise à jour des groupes est le suivant :

- 1 Groupe (enveloppe)
- 2 Procédures incluses dans ce groupe
- 3 Paramètres des procédures, si nécessaire

Pour définir les groupes de procédures de contrôle, procédez comme suit :

- 1 Choisissez le groupe à mettre à jour ou créez-en un, via le bouton Créer ou la touche F6.
- 2 Spécifiez ces informations :

| Champ               | Description                                                                                                    |
|---------------------|----------------------------------------------------------------------------------------------------|
| Groupe              | Code sur dix caractères et libellé                                                                                                    |
| Niveau              | Facultatif. L'ordre de passage des traitements se fait par niveau et groupe.                                                                                                    |
| Périodicité         | Quotidienne, hebdomadaire, mensuelle ou annuelle                                                                                                    |
| Erreur<br>bloquante | Si vous spécifiez « Oui », spécifiez le type de blocage correspondant.<br>Cette option permet de spécifier si, à l'intérieur d'un même périmètre de<br>contrôle, le lancement des groupes suivants est bloqué ou non lorsqu'une<br>anomalie est détectée dans une procédure bloquante ou d'alerte. |
|                     | <ul> <li>« Par société » : le groupe de procédures suivant est traité pour les<br/>sociétés qui ne sont pas en erreur.</li> </ul>                                                                                                    |
|                     | <ul> <li>« Par société/établissement » : le groupe de procédures suivant est<br/>traité pour les établissements qui ne sont pas en erreur.</li> </ul>                                                                                                    |
|                     | <ul> <li>« Toutes sociétés » : les groupes suivants sont bloqués pour toutes<br/>les sociétés du périmètre de contrôle.</li> </ul>                                                                                                    |
| Envoi de            | « Oui » : envoi de message systématique                                                                                                    |
| message             | « Non » : pas d'envoi de message                                                                                                    |

|                      | « Erreur » : envoi de message en cas d'erreur. Le destinataire est défini<br>par procédure.                                                                                                    |
|----------------------|----------------------------------------------------------------------------------------------------|
| Durée de<br>validité | Durée de validité du contrôle. Au-delà de la durée de validité, on<br>considère que le traitement du groupe n'a pas été exécuté, les contrôles<br>effectués n'étant plus valides au-delà d'un certain délai. Ce paramètre est<br>notamment utile pour contrôler la validité d'un groupe préalable. La valeur<br>doit être inférieure ou égale à la validité maximum définie dans la<br>constante du PMI010, « 030 » jours par défaut. |

La page suivante est automatiquement alimentée avec ces informations :

- Initiales utilisateur de création
- Date et heure de création
- Dernier utilisateur ayant effectué une mise à jour
- Date et heure de dernière mise à jour
- 3 Pour valider les informations du groupe, cliquez sur Validation ou appuyez sur F9.

### Procédures du groupe (PMI020)

Pour accéder à cette option, sélectionnez Résultats > Contrôle des données > Paramétrage > Mise à jour > Groupe de procédures et, devant le groupe, spécifiez le action « PR ».

La liste des procédures existantes sur le groupe s'affiche.

1 Choisissez une procédure ou créez-en une.

Pour créer une procédure, cliquez sur **Créer** ou appuyez sur **F6** et spécifiez un numéro d'ordre uniquement. L'ordre de traitement des procédures à l'intérieur d'un groupe est effectué selon ce numéro d'ordre.

2 Spécifiez ces informations :

| Champ                   | Description                                                                                                    |
|-------------------------|----------------------------------------------------------------------------------------------------|
| Procédure               | Via la recherche sur ce champ, la liste des procédures exploitables dans ce module peut être affichée. Cette liste doit exister dans le fichier des procédures FMI005P1.                                                                                                    |
| Contrôle<br>périodicité | Si la périodicité du groupe est inférieure à la périodicité minimum<br>recommandée de la procédure, ce message d'alerte est affiché :<br>« La procédure a une périodicité mini recommandée de x alors qu'elle<br>est de x dans le groupe »                                                                                                    |
| Gravité :               | <ul> <li>« Bloquant » (« B ») : valeur par défaut. Une anomalie bloquante<br/>empêche le traitement des autres procédures du même groupe et des<br/>autres groupes de procédures, puisque, si le groupe ne gère pas les<br/>erreurs bloquantes, le champ ne peut pas être défini sur « Bloquant ».</li> <li>« Alerte » (« A ») : non bloquant – alerte uniquement.</li> </ul> |

| Groupe<br>préalable                  | Facultatif – la valeur doit exister dans le fichier des groupes et être<br>exécutable avant le groupe de l'en-tête. Le couple niveau-groupe du<br>groupe préalable doit être inférieur au couple niveau-groupe de l'en-tête.<br>Si un code groupe est préalablement spécifié, ce contrôle est effectué :<br>le groupe doit avoir été exécuté et terminé sans anomalie avant<br>l'exécution de la procédure concernée. |
|--------------------------------------|----------------------------------------------------------------------------------------------------|
| Type de contrôle gravité             | <ul> <li>Valeurs possibles : « _ », « 1 », « 2 », « 3 ». Si la gravité est définie sur<br/>« Bloquant », le champ doit ne pas être à blanc. Si une anomalie<br/>bloquante est détectée, le blocage porte sur une de ces valeurs :</li> <li>La société en erreur (1)</li> <li>L'établissement en erreur (2)</li> <li>Toutes les sociétés du périmètre (3)</li> </ul>                                                   |
| Type contrôle<br>groupe<br>préalable | <ul> <li>Valeurs possibles : « _ », « 1 », « 2 », « 3 ».</li> <li>Si le groupe est préalablement alimenté, le champ doit ne pas être à blanc et doit avoir l'une de ces valeurs :</li> <li>La société en erreur (1)</li> <li>L'établissement en erreur (2)</li> <li>Toutes les sociétés du périmètre (3)</li> </ul>                                                                                                   |
| Lancement du<br>traitement par       | <ul> <li>Valeurs possibles :</li> <li>Par société,</li> <li>Par établissement</li> <li>Les deux.</li> <li>Si la procédure peut être traitée par établissement, le champ peut prendre une des trois valeurs citées ci-dessus.</li> <li>Si la procédure ne peut pas être traitée par établissement, le champ peut prendre uniquement la valeur « Par société ».</li> </ul>                                              |
| Saut de page par société             | Si vous spécifiez « Oui », les anomalies sont éditées.                                                                                                    |
| Soumission du<br>travail             | Imprimante & environnement : ces champs sont modifiables uniquement<br>si la constante PMI010 le prévoit. Si ces champs ne sont pas<br>renseignés, ceux de l'utilisateur sont pris en compte.<br>E-mail : facultatif. Si l'envoi d'un message est paramétré dans le groupe,<br>le message est envoyé à l'adresse e-mail de la procédure, si elle est                                                                  |
|                                      | renseigné, et à l'adresse e-mail du périmètre, si elle est différente de l'adresse e-mail de la procédure.                                                                                                    |
| Message à<br>envoyer si<br>erreur    | Champ obligatoire si l'envoi de message n'est pas défini sur « Non » dans le groupe.                                                                                                    |
| Transaction de suivi                 | Facultatif. Pour visualiser les transactions de suivi possibles, effectuez une recherche sur le champ.                                                                                                    |

La deuxième page permet de stocker les initiales de l'utilisateur et les dates et heures de création et de dernière modification des procédures. Cette page n'est pas paramétrable et est automatiquement mise à jour par le programme.

3 Cliquez sur Valider ou appuyez sur F9.

Si la procédure nécessite des paramètres en entrée, la page correspondante affichée. Pour accéder à cette page en modification de procédure, appuyez sur **F22**.

### Paramètres d'une procédure

Pour accéder aux paramètres de la procédure, procédez comme suit :

- 1 Sélectionnez Résultats > Contrôle des données > Paramétrage > Mise à jour > Groupe de procédures.
- 2 Devant le groupe souhaité, spécifiez le code action « PR ».
- 3 Devant la procédure, spécifiez le code action « PA » ou appuyez sur F22.

Les procédures ne nécessitent pas toutes des paramètres en entrée. Les paramètres varient en fonction des procédures.

## Périmètre de contrôle

Pour accéder à cette option, sélectionnez **Résultats > Contrôle des données > Paramétrage > Mise à jour > Périmètres de contrôle.** 

Les traitements de contrôles sont lancés pour un ou plusieurs périmètres. Le périmètre sert à définir la liste des sociétés et établissements et la liste des groupes de procédures à traiter.

### Création ou mise à jour du périmètre (PMI030)

- 1 Comme paramètre de sélection, spécifiez une plages de codes périmètres.
- 2 Pour afficher la liste des périmètres existants, appuyez sur Entrée.
- 3 Pour créer un nouveau périmètre, cliquez sur **Créer** ou appuyez sur **F6** et spécifiez ces informations :

| Champ                           | Description |  |
|---------------------------------|-------------|--|
| Code<br>périmètre et<br>libellé |             |  |
| Imprimante                      | Facultatif  |  |
|                                 |             |  |

| E-mail<br>responsable                   | Obligatoire. Si l'envoi d'un message est paramétré dans le groupe, le<br>message est envoyé à l'adresse e-mail de la procédure, si elle est<br>renseignée, et à l'adresse e-mail du périmètre, si celle-ci est différente de<br>l'adresse e-mail de la procédure.                                                                                                    |
|-----------------------------------------|----------------------------------------------------------------------------------------------------|
| Traitement<br>de toutes les<br>sociétés | Si vous spécifiez « Oui », le code action « SO » est interdit. Les contrôles<br>de ce périmètre sont effectués sur toutes les sociétés. En cas de création<br>de société, celle-ci est automatiquement prise en compte pour les<br>contrôles de ce périmètre.<br>Si vous spécifiez « Non », pour rentrer des sociétés à traiter dans ce<br>périmètre, spécifiez le code action « SO ».         |
| Traitement<br>de tous les<br>groupes    | Si vous spécifiez « Oui », le code action « GP » est interdit. Les contrôles<br>de ce périmètre sont effectués sur tous les groupes. En cas de création de<br>groupe, celui-ci est automatiquement pris en compte pour les contrôles de<br>ce périmètre.<br>Si vous spécifiez « Non », pour rentrer des groupes de procédures à<br>traiter dans ce périmètre, spécifiez le code action « GP ». |

4 Cliquez sur Validation ou appuyez sur F9.

La deuxième page permet d'enregistrer les initiales de l'utilisateur et les dates et heures de création et de dernière modification du périmètre. Cette page n'est pas paramétrable et est automatiquement mise à jour par le programme.

Ces codes actions sont possibles :

- « SO » pour renseigner les sociétés du périmètre.
- « GP » pour renseigner les groupes de procédure du périmètre.
- « LC » pour lancer les procédures (pré renseigné avec le périmètre). Consultez la section Lancement des procédures de contrôle, page 34.

### Sociétés/établissements du périmètre (PMI040)

Pour accéder à cette option, sélectionnez **Résultats > Contrôle des données > Paramétrage > Mise à jour > Périmètres de contrôle** et, devant le périmètre, spécifiez le code action « **SO** ».

Les paramètres de sélection des sociétés et ou établissements servent uniquement pour une création automatique via la touche **F6**. Pour une mise à jour par société et par établissement, appuyez sur **Entrée**.

1 Spécifiez ces informations :

| Champ                                 | Description                                                                                                    |
|---------------------------------------|----------------------------------------------------------------------------------------------------|
| Création par<br>code<br>établissement | « Oui » : création par code société et établissement, par exemple,<br>société 92 établissement 01, société 92 établissement 01, société 93<br>établissement 01.                                                                              |
|                                       | « Non » : création par code société (société 92, société 93…). Si les<br>sociétés sont gérées par établissement, tous les établissements sont<br>traités.                                                                                    |
| Sélection de<br>tous les<br>codes     | <ul> <li>« Oui » : les sociétés ou les sociétés et établissements sont sélectionnés<br/>par défaut, via le code action « 1 », avec possibilité de mise à jour.</li> <li>« Non » : vous devez choisir les sociétés à sélectionner.</li> </ul> |

2 Pour une création automatique, appuyez sur F6.

### Groupe de procédures du périmètre (PMI032)

Pour accéder à cette option, sélectionnez Résultats > Contrôle des données > Paramétrage > Mise à jour > Périmètres de contrôle, puis, devant le périmètre, spécifiez le code action « GP ».

Les paramètres de sélection des groupes et niveau servent uniquement pour une création automatique via la touche F6. Pour une mise à jour par groupe, appuyez sur Entrée.

- 1 Spécifiez la valeur du champ Sélection de tous les codes :
  - Si vous spécifiez « Oui », les groupes sont sélectionnés par défaut, via le code action « 1 », avec possibilité de mise à jour.
  - Si vous spécifiez « Non », vous devez choisir les groupes à sélectionner.
- 2 Pour une création automatique, appuyez sur F6.

Ces codes actions sont autorisés devant le groupe de procédures :

- « PR » pour la mise à jour du groupe de procédures
- « LC » pour le lancement des procédures (pré-renseigné avec le périmètre et le groupe de procédures). Consultez la section Lancement des procédures de contrôle, page 34.

# Contrôle solde Comptabilité Générale/Comptabilité analytique (PMI050)

Pour accéder à cette option, sélectionnez 'Résultats > Contrôle des données > Paramétrage > Mise à jour > Contrôle solde CG/analytique.

Cette option permet de paramétrer les axes à contrôler par numéro d'ordre, c'est à dire pour une liste de comptes généraux.

Le paramétrage peut être effectué en fonction de ces éléments :

- Par société
- Pour toutes les sociétés, avec le code société « 00000 »

#### 1 Spécifiez ces paramètres de sélection :

| Champ        | Description                                                                                            |
|--------------|----------------------------------------------------------------------------------------------------|
| Société de à |                                                                                                    |
| Туре         | Type de société à sélectionner : « Modèle » (« M »), « Exploitation »<br>(« _ ») ou « Toutes » (« T ») |
| Modèle       | Vous pouvez sélectionner toutes les sociétés d'exploitation (avec le type « _ ») d'une société modèle. |

Dans tous les cas, l'enregistrement « société 00000 » est affiché.

Le signe « > » signifie que des paramètres existent pour cette société.

- 2 Pour choisir la société à mettre à jour, spécifiez le code action « 1 ».
- **3** Pour créer les paramètres de contrôle de solde CG/Analytique, appuyez sur **F6** et spécifiez ces informations :

| Champ                                 | Description                                                                                                    |
|---------------------------------------|----------------------------------------------------------------------------------------------------|
| N° d'ordre                            | Ce numéro doit exister dans la table « NO ». Vous pouvez effectuer recherche ou appuyer sur la touche F4, dans la société sélectionnée ou dans la société de l'environnement pour la société « 00000 ». |
| Axes<br>correspondants à<br>contrôler | Devant les axes à contrôler, spécifiez « Oui ». Un même axe ne<br>peut pas être paramétré deux fois pour la même société, même<br>avec des numéros d'ordre différents.                                  |

4 Pour valider la mise à jour, appuyez sur F9.

# Liste des références

Pour accéder à cette option, sélectionnez Résultats > Contrôle des données > Paramétrage > Liste.

## Liste des groupes de procédures

Pour accéder à cette option, sélectionnez Résultats > Contrôle des données > Paramétrage > Liste > Groupe de procédures.

Cette option permet d'éditer le paramétrage des groupes de procédures de contrôle.

Spécifiez ces informations :

- Critère de tri
  - Par groupe
  - Par niveau
- Critères de sélection
  - Groupe de début et fin
  - Niveau de début et fin

L'état comporte ces informations :

- En en-tête :
  - Code groupe et Intitulé de groupe
  - Périodicité de traitement
  - Type de blocage : « Société » ou « Société/Etablissement »
  - Envoi de message : « Oui » ou « Non »
  - Erreur bloquante ou non
  - Durée de validité
- En détail ligne :
  - Numéro d'ordre, procédure et intitulé de procédure
  - Type de gravité : « Bloquant » ou « Alerte »
  - Type de contrôle : « Société » ou « Société/Etablissement »
  - Si groupe préalable, code du groupe préalable et intitulé de ce groupe avec le type de contrôle
  - Lancement par société, société-établissement ou les deux.
  - Saut de page société : « Oui » ou « Non »
  - Nom de l'imprimante et environnement si spécifié
  - Transaction de suivi

# Liste des périmètres de contrôle

Pour accéder à cette option, sélectionnez Résultats > Contrôle des données > Paramétrage > Liste > Périmètres de contrôle.

Cette option permet d'éditer le paramétrage des périmètres de contrôle.

Spécifiez les critères de sélection, c'est-à-dire une plage de codes périmètres.

L'état comporte ces informations :

• En en-tête :

Périmètre, imprimante et adresse électronique

- En détail :
  - Code société et raison sociale
  - Code établissement et intitulé
  - Groupe de procédures et intitulé

# Liste de paramétrage des Contrôles Solde CG/Analytique

Pour accéder à cette option, sélectionnez **Résultats > Contrôle des données > Paramétrage >** Liste > Contrôles Soldes CG/Analytique.

Cette option permet d'éditer le paramétrage des contrôles de soldes en comptabilité générale et en comptabilité analytique.

Spécifiez ces informations :

- Critères de sélection
  - Plage de codes sociétés
  - Plage de numéros d'ordre
- Détail des comptes du numéro d'ordre

Ces valeurs sont autorisées :

- « Oui » : détail des comptes
- « Non » : pas de détail des comptes

L'état comporte ces informations en détail :

- Code société, code société modèle le cas échéant et raison sociale
- Numéro d'ordre et intitulé
- Détail des comptes généraux et intitulé de compte si le détail est demandé
- Valeurs de contrôle des axes 1 à 9 : « Oui » ou « Non »

# Lancement des procédures de contrôle

# Pour accéder à cette option, sélectionnez **Résultats > Contrôle des données > Lancement des procédures de contrôle.**

Par traitement, ces opérations sont effectuées :

- Une page de garde est éditée, sauf si la constante **Suppression pages de garde** du programme PMI100 est définie sur « Oui » pour chaque procédure.
- Selon la procédure, un spoule de résultat (édition ou édition des anomalies) est constitué.
- Un état synthétique, récapitulant le code suivi par groupes, sociétés, établissements, procédures est édité.

A chaque procédure est affecté un code suivi :

- 0 : module non géré
- 1 : terminé sans anomalie
- 2 : terminé avec infos
- 3 : non exécuté
- 4 : en cours d'exécution
- 5 : terminé avec anomalie gravité « A » (alerte)
- 6 : terminé avec anomalie gravité « B » (bloquante)

Les traitements sont archivés comme suit :

• Pour les traitements à fréquence quotidienne et hebdomadaire :

Seul le dernier traitement lancé est mémorisé. Un même traitement de type **Q** ou H relancé annule et remplace le précédent. Stocker toutes les dates de lancement d'un traitement quotidien ou hebdomadaire présente peu d'intérêt. Seul importe de connaître la date du dernier qui a été lancé.

• Pour les traitements à fréquence mensuelle :

Les traitements lancés à une fin de mois sont mémorisés. Un traitement mensuel relancé à une même fin de période annule et remplace le précédent.

• Pour les traitements à fréquence annuelle :

Les traitements lancés à une fin d'exercice seront mémorisés. Un traitement annuel relancé à une même fin d'exercice annule et remplace le précédent.

Les procédures - contrôles et éditions - sont lancées par cette option avec ces sélections :

• Date d'arrêté

Les traitements sont effectués sur ces éléments :

- Exercice
- Enregistrements dont la date comptable est antérieure ou égale à cette date d'arrêté
- Périmètre : plage de codes
- Groupe : plage de codes

- Niveau : plage de codes
- Périodicité

La périodicité est paramétrée dans les groupes de procédures. Si plusieurs groupes de périodicités différentes font partie du périmètre, seuls ceux dont la périodicité est sélectionnée seront pris en compte.

• Anomalies seules

La valeur « Oui » permet de relancer le traitement des procédures qui se trouvent en anomalie suite à un précédent traitement de contrôle à la même date d'arrêté

• Etat synthétique trié par

Un compte-rendu synthétique des contrôles récapitulant le code suivi par groupe, société, établissement et procédure est édité. Ce compte-rendu peut être trié selon ces informations :

- Groupe/société (« 1 »)
- Société/groupe (« 2 »)

L'édition est routée vers la file d'attente de sortie (« OUTQ ») de la soumission du traitement de lancement.

Edition des anomalies : « Oui » ou « Non »

Dans tous les cas, pour consulter le résultat des traitements, utilisez l'option **Consultation des contrôles**.

L'édition est routée en priorité vers la file d'attente de sortie (« OUTQ ») qui est spécifiée au niveau des procédures.

# Consultation des contrôles

Pour accéder à cette option, sélectionnez **Résultats > Contrôle des données > Consultation des contrôles.** 

La consultation des contrôles permet de visualiser rapidement le statut des différentes procédures, y compris celles non exécutées.

Le résultat des traitements est mis en évidence par l'utilisation de couleurs à l'affichage en mode iSeries :

- Non exécuté
- Terminé sans anomalie
- En cours d'exécution
- Fin avec anomalie **B** (bloquante)
- Fin avec anomalie **A** (alerte)

L'affichage peut se faire selon ces informations :

Groupe, puis société ou inversement

Mise en œuvre des contrôles

• Société, puis groupe, puis zoom sur les procédures du groupe

En cas d'erreur, la consultation permet d'effectuer ces opérations :

- Développer jusqu'au niveau le plus fin possible, par exemple, jusqu'au compte et au souscompte en erreur et à son écart, voire, dans certains contrôles, jusqu'aux pièces incriminées
- Appeler dans certains cas une procédure dite « transaction de suivi »
- 1 Spécifiez ces critères de sélection :

| Champ               | Description                                                                                                    |
|---------------------|----------------------------------------------------------------------------------------------------|
| Périodicité         | Un type de périodicité au moins doit être défini sur « O ».                                                                                             |
| Anomalies<br>seules | « O » : le programme affiche uniquement les groupes et procédures en<br>anomalie. Dans le champ <b>bloquantes seules,</b> spécifiez « Oui » ou « Non ». |
| Tri                 | <ul><li>Par groupe, puis par société</li><li>Par société, puis par groupe</li></ul>                                                                     |

- 2 Pour effectuer une recherche sur le périmètre et le groupe, appuyez sur F4.
- 3 Pour afficher la page suivante, appuyez sur Entrée.
- 4 L'affichage est effectué est en fonction des critères de tri sélectionnés :
  - Si vous avez sélectionné Groupe/société, les résultats sont affichés par groupe (par niveau, puis par groupe). Pour afficher le détail d'un couple groupe-société, spécifiez le code action « 1 ».
  - Si vous avez sélectionné **Société/groupe**, les résultats sont affichés par société. Pour afficher le détail d'un couple société- groupe, spécifiez le code action « **1** ».
- 5 Vous pouvez utiliser ces codes actions :
  - «1 » pour visualiser le détail de l'anomalie sélectionnée.

L'affichage du détail varie puisqu'il dépend de la procédure lancée.

- « 4 » pour supprimer les enregistrements non exécutés (disponible au niveau le plus bas du détail affiché par l'option « 1 »).
- « **TS** » pour une transaction de suivi.

Ce code est possible uniquement s'il a été paramétré dans la procédure.

# Epurations

Pour accéder à cette option, sélectionnez 'Résultats > Contrôle des données > Paramétrages > Epurations'

Les traitements et leurs résultats sont archivés.

L'option d'épuration permet de supprimer, du fichier des historiques, certains traitements sur ces deux fourchettes :

- Une fourchette de date d'arrêté
- Une fourchette de périmètres

Si vous relancez un traitement à une même date d'arrêté, par exemple, après correction des anomalies, l'historique correspondant est automatiquement épuré. Cette option n'est pas préalablement requise.

# **Editions annexes**

Ci-après sont présentés des exemples d'édition suite au lancement d'un même périmètre.

Chaque lancement entraîne l'édition de ces pages :

- Page de garde
- Etat synthétique trié par groupe ou par société
- Détail des anomalies par procédure du groupe

# Etat synthétique par société

| PMI100                    | Date et heure de                             | mande | e 12:18:03 Le 18/07/16 |  |  |  |  |
|---------------------------|----------------------------------------------|-------|------------------------|--|--|--|--|
|                           | Date et heure exécution 12:18:27 Le 18/07/16 |       |                        |  |  |  |  |
|                           |                                              |       |                        |  |  |  |  |
|                           |                                              |       |                        |  |  |  |  |
| - LANCEMENT               | DES PROCEDURES -                             |       |                        |  |  |  |  |
|                           |                                              |       |                        |  |  |  |  |
|                           | SELECTION                                    |       |                        |  |  |  |  |
| Date d'arrêté             | 31/12/2015                                   |       |                        |  |  |  |  |
| Périmètre                 | BQ                                           | à     | BQ                     |  |  |  |  |
| Groupe                    |                                              | à     | 999999999              |  |  |  |  |
| Niveau                    |                                              | à     | 99999                  |  |  |  |  |
| Périodicité - Ouotidienne | n o/n                                        |       |                        |  |  |  |  |
| - Hebdomadaire            | N O/N                                        |       |                        |  |  |  |  |
| - Mensuelle               | 0 0/N                                        |       |                        |  |  |  |  |
| - Annuelle                | N O/N                                        |       |                        |  |  |  |  |
| Anomalies seules          | N O/N                                        |       |                        |  |  |  |  |
|                           | AUTRES_CRITERES                              |       |                        |  |  |  |  |
| Etat synthétique trié par | 2 1 = Par Groupe/Société                     |       |                        |  |  |  |  |
|                           | 2 = Par Société/Groupe                       |       |                        |  |  |  |  |
| Edition des anomalies     | 0 0/N                                        |       |                        |  |  |  |  |

| PMI100<br>12:18:27 | Le 18/07/16 | Page | 1 | со            | MPTE-RENDU DU MODULE DE CONTROLE   | Date d'arrêté 31/12/2015 | BQU |
|--------------------|-------------|------|---|---------------|------------------------------------|--------------------------|-----|
| Périmètre BQ       | pđ          |      |   |               | Société 00089 BQU-PARTIELLEMENT DE | PENDANTE 56              |     |
|                    |             |      |   |               |                                    |                          |     |
| GROUPE             |             |      |   | N°ORDRE PROCE | DURE                               | ETAB CODE SUIVI          |     |
|                    |             |      |   |               |                                    |                          |     |
| BQU1 TH            | ST          |      |   | 1 PMI330      | Contrôle comptes soldés            | Fin Anomalie gravité A   |     |
|                    |             |      |   | 2 PMI335      | Contrôle classes soldées           | Terminé sans anomalie    |     |
|                    |             |      |   | 3 PMI340      | Ctrl centres à reventiler soldés   | Terminé sans anomalie    |     |
| PMI100<br>12:18:27 | Le 18/07/16 | Page | 2 | со            | MPTE-RENDU DU MODULE DE CONTROLE   | Date d'arrêté 31/12/2015 | BQU |
| Périmètre BQ       | bq          |      |   |               | Société 00092 SOCIETE GEAC         |                          |     |
| GROUPE             |             |      |   | N°ORDRE PROCE | DURE                               | ETAB CODE SUIVI          |     |
|                    |             |      |   |               |                                    |                          |     |
| BQU1 TH            | ST          |      |   | 1 PMI330      | Contrôle comptes soldés            | Fin Anomalie gravité A   |     |
|                    |             |      |   | 2 PMI335      | Contrôle classes soldées           | Fin Anomalie gravité A   |     |
|                    |             |      |   | 3 PMI340      | Ctrl centres à reventiler soldés   | Fin Anomalie gravité A   |     |

#### Mise en œuvre des contrôles

| PMI330 LISTE DES ANOMALIE           | ES DES COMPTES NON SOLDES | Date d'arrêté 31/12/2015 BQU                        | 12:18:27 LE 18/07/16 PAGE | : 1    |
|-------------------------------------|---------------------------|-----------------------------------------------------|---------------------------|--------|
| Périmètre BQ bq<br>Groupe BQU1 TEST |                           | Procédure 1 PMI330 Contrô                           | le comptes soldés         |        |
| Société                             | Etablissement             | Compte                                              | Solde                     | I      |
| 00089 BQU-PARTIELLEMENT DE          | I                         | 413100 EAR CLIENTS -NON MAGNET                      | 16.645,00                 | I      |
|                                     | <br>  01 GARCHES R D>     | <br>  413100 EAR CLIENTS -NON MAGNET                | <br>-   16.645,00         |        |
| <br>  00092 SOCIETE GEAC            | 1                         | <br>  413010 EAR GEODIS -NON MAGNET                 | <br>-   750,00            | I      |
| 1                                   |                           | 413011 EAR GEODIS -MAGNET<br>  413040 EAR CLIENTS   | 360,00<br>  125.386,00-   | l<br>l |
| <br>                                | l<br>l                    | 413050 PRELEVEMENTS CLIETNS<br>  413400 EAR CLIENTS | 100,00<br>  5.300,00      | l<br>I |
|                                     | <br>  01 garches r&d      | <br>  413010 EAR GEODIS -NON MAGNET                 | <br>  750,00              | l<br>I |
| 1                                   | 1                         | 413011 EAR GEODIS -MAGNET                           | 360,00                    | I      |
| 1                                   | 1                         | 413040 EAR CLIENTS<br>  413050 PRELEVEMENTS CLIETNS | 125.386,00-<br>  100.00   | I      |
| 1                                   | 1                         | 413400 EAR CLIENTS                                  | 5.300,00                  | ·      |

| PMI335 LIS                     | STE DES ANOMALIES | DES CLASSES NON SOLDEES       | Date d'arrêté 31/12/2015                                  | BQU              | 12:18:27       | LE 18/07/16 | PAGE       |
|--------------------------------|-------------------|-------------------------------|-----------------------------------------------------------|------------------|----------------|-------------|------------|
| Périmètre BQ<br>Groupe BQU1    | bq<br>TEST        |                               | Procédure 2 PMI335 Co                                     | ntrôle clas      | ses soldée     | 25          |            |
| Société                        |                   | Etablissement                 | Classe                                                    |                  | I              | Solde       |            |
| 00092 SOCIETE GE<br> <br> <br> | EAC               | <br> <br>  01 GARCHES R&D<br> | 3 COMPTES DE STOCKS E<br> <br>  3 COMPTES DE STOCKS E<br> | T D'EN<br>T D'EN | <br> <br> <br> | 12.000,     | ,00<br>,00 |

| PMI340<br>LE 18/07/16 PAGE  | LISTE<br>1 | DES ANOMALIES DE CENTRES A | A REVENTILER NON SOLDES | Date d'arrêté 31/12/2015 | BQU               | 12:18:27     |
|-----------------------------|------------|----------------------------|-------------------------|--------------------------|-------------------|--------------|
| Périmètre BQ<br>Groupe BQU1 | bq<br>TEST |                            |                         | Procédure 3 PMI340 Ctrl  | . centres à reven | tiler soldés |
| Société                     |            | Etablissement              | Centre                  | Axe/Croisement           |                   | Solde        |
| 00092 SOCIETE GEA           | <br>c      | I                          | ADMINI ADMINISTRATION   | 1 REGIONS                | · >               | 76,89        |
|                             |            | I                          | I                       | 12 CROIS. 1 2            | · >               | 61,89        |
|                             |            | I                          | I                       | 13 13                    | I                 | 100,001      |
|                             |            | I                          | 1                       | 21 CROIS. 2 1            | · >               | 61,89        |
|                             |            | I                          | I                       | 31 31                    | I                 | 100,001      |
|                             |            | I                          | I                       | I                        | I                 | I            |
|                             |            | CC CHAMBRE DE COMMERCE     | ADMINI ADMINISTRATION   | 1 REGIONS                | · >               | 15,001       |
|                             |            |                            |                         |                          |                   | (1 00)       |
|                             |            | UI GARCHES RED             | ADMINI ADMINISTRATION   | 12 CROIS 1 2             | · >               | 61 891       |
|                             |            |                            |                         | 13 13                    |                   | 100.001      |
|                             |            |                            |                         | 21 CROIS. 2 1            | · >               | 61,89        |
|                             |            |                            |                         | 31 31                    |                   | 100,001      |

## Etat synthétique par groupe

| PMI100                    | Date et heure d          | lemand | e 12:19:50   | Le 18/07/16 |
|---------------------------|--------------------------|--------|--------------|-------------|
|                           | Date et heure e          | exécut | ion 12:20:00 | Le 18/07/16 |
|                           |                          |        |              |             |
| - LANCEMENT D             | ES PROCEDURES -          |        |              |             |
|                           |                          |        |              |             |
|                           |                          |        |              |             |
|                           |                          |        |              |             |
|                           | SELECTION                |        |              |             |
| Date d'arrêté             | 31/12/2015               |        |              |             |
| Périmètre                 | во                       | à      | BQ           |             |
| Groupe                    |                          | à      | 99999999999  |             |
| Niveau                    |                          | à      | 99999        |             |
|                           | N 0/N                    |        |              |             |
| - Hobdomadairo            | N O/N                    |        |              |             |
| - Mensuelle               | 0 0/N                    |        |              |             |
| - Annuelle                | N O/N                    |        |              |             |
|                           |                          |        |              |             |
| Anomalies seules          | n o/n                    |        |              |             |
|                           |                          |        |              |             |
|                           | AUTRES_CRITERES          |        |              |             |
| Etat synthétique trié par | 1 1 = Par Groupe/Société |        |              |             |
|                           | 2 = Par Société/Groupe   |        |              |             |
|                           |                          |        |              |             |
| Edition des anomalies     | 0 0/N                    |        |              |             |

| PMI100<br>Le 18/07/16 Page 1<br>Périmètre BQ bq | COMPTE-REN<br>Gr | NDU DU MODULE DE CONTROLE       | Date d'arrêté 31/12/2015  | BQU | 12:20:00 |
|-------------------------------------------------|------------------|---------------------------------|---------------------------|-----|----------|
|                                                 |                  |                                 |                           |     |          |
| SOCIETE                                         | N°ORDRE PROCE    | EDURE                           | ETAB CODE SUIVI           |     |          |
|                                                 |                  |                                 |                           |     |          |
| 00089 BQU-PARTIELLEMENT DEPENDANTE 56           | 1 PMI330         | Contrôle comptes soldés         | Fin Anomalie gravité A    |     |          |
|                                                 | 2 PMI335         | Contrôle classes soldées        | Terminé sans anomalie     |     |          |
|                                                 | 3 PMI340         | Ctrl centres à reventiler soldé | ès Terminé sans anomalie  |     |          |
| 00092 SOCIETE GEAC                              | 1 PMI330         | Contrôle comptes soldés         | Fin Anomalie gravité A    |     |          |
|                                                 | 2 PMI335         | -<br>Contrôle classes soldées   | Fin Anomalie gravité A    |     |          |
|                                                 | 3 PMI340         | Ctrl centres à reventiler soldé | és Fin Anomalie gravité A |     |          |

| PMI330 LISTE DES ANOMALIES | S DES COMPTES NON SOLDES | Date d'arrêté 31/12/2015 BQU    | 12:20:00 LE 18/07/16 PAGE | 1     |
|----------------------------|--------------------------|---------------------------------|---------------------------|-------|
| Périmètre BQ bq            |                          | - //                            |                           |       |
| Groupe BQUI TEST           |                          | Procedure 1 PMI330 Contro       | le comptes soldes         |       |
| Société                    | Etablissement            | Compte                          | Solde                     | <br>I |
| 00089 BQU-PARTIELLEMENT DE | 1                        | 413100 EAR CLIENTS -NON MAGNET  | 16.645,00                 | Ι     |
| 1                          | 1 1                      |                                 | I                         | Ι     |
| I                          | 01 GARCHES R D>          | 413100 EAR CLIENTS -NON MAGNET. | -   16.645,00             | I     |
| I                          | 1 1                      |                                 | I                         | Ι     |
| 00092 SOCIETE GEAC         | 1 1                      | 413010 EAR GEODIS -NON MAGNET   | I 750,00                  | Ι     |
| I                          | 1 1                      | 413011 EAR GEODIS -MAGNET       | I 360,00                  | I     |
| I                          | 1 1                      | 413040 EAR CLIENTS              | 125.386,00-               | Т     |
| I                          | 1 1                      | 413050 PRELEVEMENTS CLIETNS     | 100,00                    | Т     |
| I                          | 1                        | 413400 EAR CLIENTS              | 5.300,00                  | Ι     |
| I                          | 1                        |                                 | I                         | I.    |
| I                          | 01 GARCHES R&D           | 413010 EAR GEODIS -NON MAGNET   | I 750,00                  | Т     |
| I                          | 1 1                      | 413011 EAR GEODIS -MAGNET       | 360,00                    | Т     |
| I                          | 1 1                      | 413040 EAR CLIENTS              | 125.386,00-               | Т     |
| I                          | 1                        | 413050 PRELEVEMENTS CLIETNS     | 100,00                    | Т     |
| 1                          | 1                        | 413400 EAR CLIENTS              | 5.300,00                  | Т     |

#### Mise en œuvre des contrôles

| PMI335 LISTE DES ANOMALIES DES CLASSES NON S              | OLDEES Date d'arrêté 31/12/2015 BQU                                   | 12:20:00       | LE 18/07/16 PAGE |
|-----------------------------------------------------------|-----------------------------------------------------------------------|----------------|------------------|
| Périmètre BQ bq<br>Groupe BQU1 TEST                       | Procédure 2 PMI335 Contrôle                                           | classes soldée | 25               |
| Société   Etablissement                                   | Classe                                                                | <br>I          | Solde            |
| 00092 SOCIETE GEAC  <br>       <br>    01 GARCHES R&D<br> | 3 COMPTES DE STOCKS ET D'EN<br> <br>  3 COMPTES DE STOCKS ET D'EN<br> | <br> <br> <br> | 12.000,00        |

| PMI340 LISTE<br>LE 18/07/16 PAGE 1  | DES ANOMALIES DE CENTRES 3 | A REVENTILER NON SOLDES | Date d'arrêté 31/12/2015       | BQU 12:20:00          |
|-------------------------------------|----------------------------|-------------------------|--------------------------------|-----------------------|
| Périmètre BQ bq<br>Groupe BQU1 TEST |                            |                         | Procédure 3 PMI340 Ctrl centre | s à reventiler soldés |
| Société                             | Etablissement              | Centre                  | Axe/Croisement                 | Solde                 |
|                                     |                            |                         |                                |                       |
| 00092 SOCIETE GEAC                  | I                          | ADMINI ADMINISTRATION   | 1 REGIONS >                    | 76,89                 |
| 1                                   | I                          | I                       | 12 CROIS. 1 2>                 | 61,89                 |
| 1                                   | T                          | I                       | 13 13                          | 100,00                |
| 1                                   | I                          | I                       | 21 CROIS. 2 1>                 | 61,89                 |
| 1                                   | T                          | I                       | 31 31                          | 100,00                |
| 1                                   | I                          | I                       | 1                              | I                     |
| 1                                   | CC CHAMBRE DE COMMERCE     | ADMINI ADMINISTRATION   | 1 REGIONS>                     | 15,00                 |
| 1                                   | - I                        | I                       | I I                            | I                     |
| 1                                   | 01 GARCHES R&D             | ADMINI ADMINISTRATION   | 1 REGIONS>                     | 61,89                 |
| 1                                   | I                          | I                       | 12 CROIS. 1 2>                 | 61,89                 |
| 1                                   | I                          | I                       | 13 13                          | 100,001               |
| 1                                   | I                          | I                       | 21 CROIS. 2 1 >                | 61,89                 |
| 1                                   | I                          | I                       | 31 31                          | 100,00                |

------